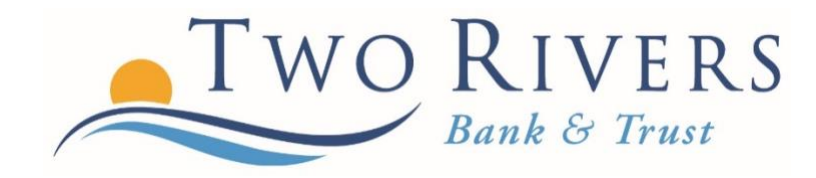

# CARD MANAGEMENT & ALERTS

A Step-By-Step Guide

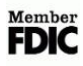

### **Logging In:**

Log-in to your online or mobile banking platform and scroll to the card management section.

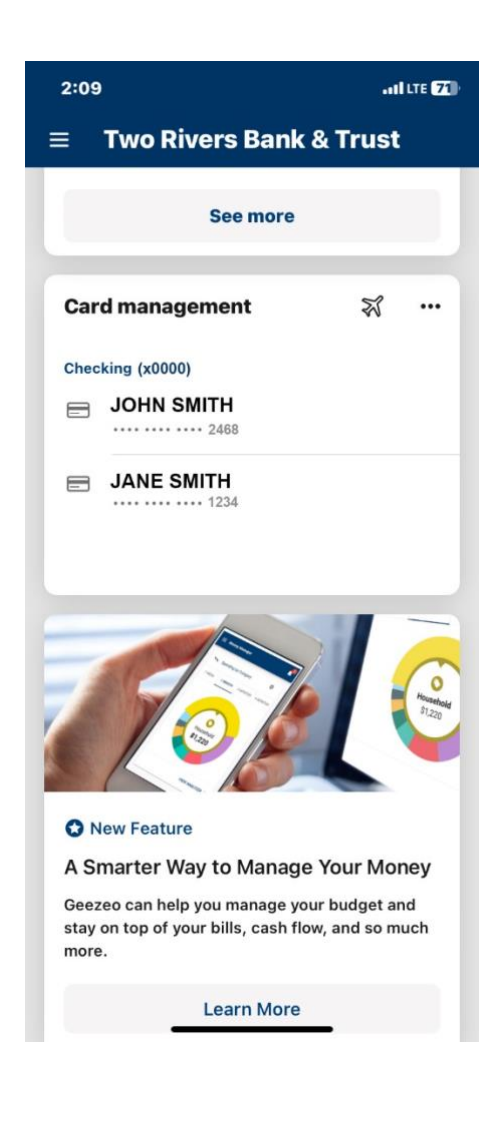

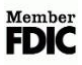

## **Adding Travel Dates:**

To add travel dates, click on the airplane icon. Then, click "Add travel notice." Finally, enter your travel destination and the dates you will be traveling and click save.

| 2:09II LTE                                                                                               | 2:09   |                                 | adi LTE <b>71</b> ) | 2:10                                  |                                                               | I LTE 71 |
|----------------------------------------------------------------------------------------------------|--------|---------------------------------|---------------------|---------------------------------------|---------------------------------------------------------------|----------|
| ≡ Two Rivers Bank & Trust                                                                                | 🕻 Back | Travel notices                  |                     | 🗲 Back                                | Travel notices                                                |          |
| See more                                                                                                 |        |                                 |                     | Destinations<br>Mexico                | >                                                             |          |
| Card management 📑 🛪 …                                                                                    |        | ₹<br>You have no travel notices |                     | Dates                                 | s that will be traveled to.                                   | 6/47     |
| Checking (x0000)<br><b>JOHN SMITH</b><br>                                                                | -      | + Add travel notice             |                     | Cards                                 |                                                               | *        |
| JANE SMITH                                                                                               |        |                                 |                     | Select the care<br>JANE S<br>Checking | ds you'd like to use while trav<br>SMITH (x1234)<br>g, Active | veling.  |
|                                                                                                    |        |                                 |                     | O JOHN S<br>Checking                  | SMITH (x2468)<br>g, Active                                    |          |
| O New Feature                                                                                            |        |                                 |                     |                                       |                                                               |          |
| A Smarter Way to Manage Your Money                                                                       |        |                                 |                     |                                       |                                                               |          |
| Geezeo can help you manage your budget and<br>stay on top of your bills, cash flow, and so much<br>more. |        |                                 |                     |                                       | Save                                                          |          |
| Learn More                                                                                               |        |                                 |                     |                                       |                                                               |          |

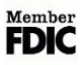

#### **Accessing Card Services:**

If you are using an iPhone, click the three dots next to the airplane icon. Here, you can turn off your card by clicking the button to the right of your card.

If you are using an Android, click on the card you wish to manage. Then click the button to the right of your card to turn it off.

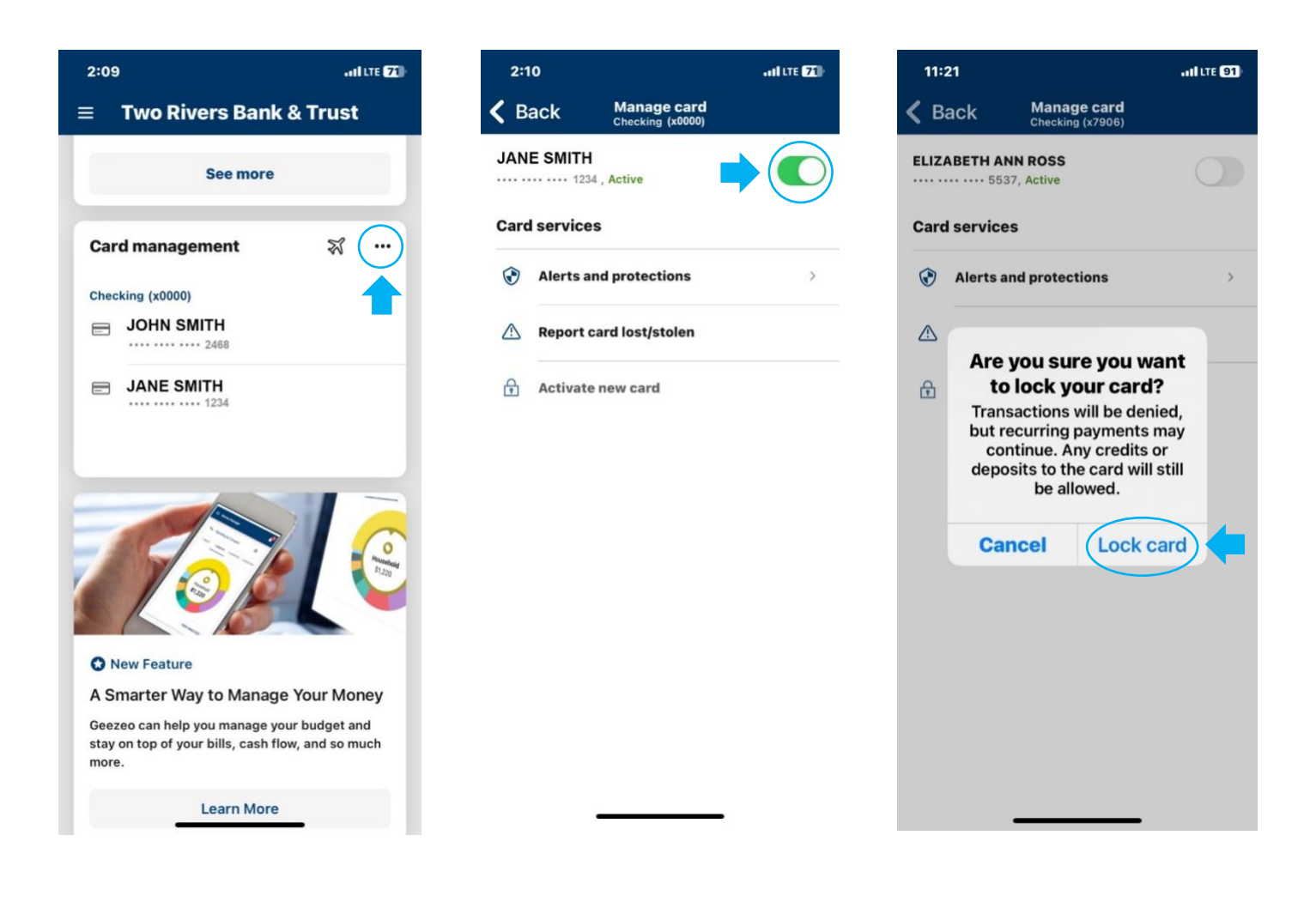

# **Setting Up Alerts:**

Learn More

To set alerts, click the card you wish to set an alert. Next, click on "Alerts and protections." Then, click "Manage" to set your notification settings.

| 2:09                                                                                  | ILLTE (77)               | 3:22                                                                            |                                                   | •11 LTE <b>66</b> | 3:22                        |                                                              | •11 LTE 653 |  |
|---------------------------------------------------------------------------------------|--------------------------|---------------------------------------------------------------------------------|---------------------------------------------------|-------------------|-----------------------------|--------------------------------------------------------------|-------------|--|
| ≡ Two Rivers Bank &                                                                   | Trust                    | <b>〈</b> Back Aler                                                              | r <b>ts and protections</b><br>JANE SMITH (X0000) |                   | Cancel                      | Notification settings<br>JANE SMITH (x0000)                  | Save        |  |
| See more                                                                              |                          | Notification se                                                                 | ettings                                           |                   | Blocked t                   | ransaction alerts                                            |             |  |
| Card management                                                                       | ***                      | Choose which no want and where y                                                | otifications you you receive them.                | anage             | When a trai<br>will be sent | nsaction is blocked, a transa<br>using the selected methods  | ction alert |  |
| Checking (x0000)                                                                      |                          |                                                                                 |                                                   |                   | 🕑 In-ap                     | p message                                                    |             |  |
|                                                                                       |                          | Protection opt                                                                  | tions                                             |                   |                             |                                                              |             |  |
| JANE SMITH                                                                            |                          | Notify me on all transactions.                                                  |                                                   |                   | Notification alerts         |                                                              |             |  |
| 1234                                                                                  |                          | Locations     When a transaction has     notification will be sent     methods. |                                                   |                   |                             | nsaction has been processed<br>will be sent using the select | l, a<br>red |  |
|                                                                                       |                          | S Merchant t                                                                    | types                                             | >                 | 🕑 In-ap                     | p message                                                    |             |  |
|                                                                                       |                          | 🛄 Transactio                                                                    | on types                                          | >                 |                             |                                                              |             |  |
|                                                                                       |                          | ✓ Spending I                                                                    | limits                                            | >                 |                             |                                                              |             |  |
| O New Feature                                                                         |                          |                                                                                 |                                                   |                   |                             |                                                              |             |  |
| A Smarter Way to Manage Yo                                                            | our Money                |                                                                                 |                                                   |                   |                             |                                                              |             |  |
| Geezeo can help you manage your b<br>stay on top of your bills, cash flow, a<br>more. | udget and<br>and so much |                                                                                 |                                                   |                   |                             |                                                              |             |  |

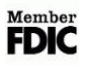

#### **Reporting Lost or Stolen Cards:**

If you are using an iPhone, click on the three dots by the airplane icon. Next, click "Report card lost/stolen." Then, click "My card is lost/My card was stolen" depending on your situation. Finally, click "Report lost."

If you are using an Android, click on the card you wish to manage. Then click, "My card is lost/My card was stolen" depending on your situation. Finally, click "Report lost."

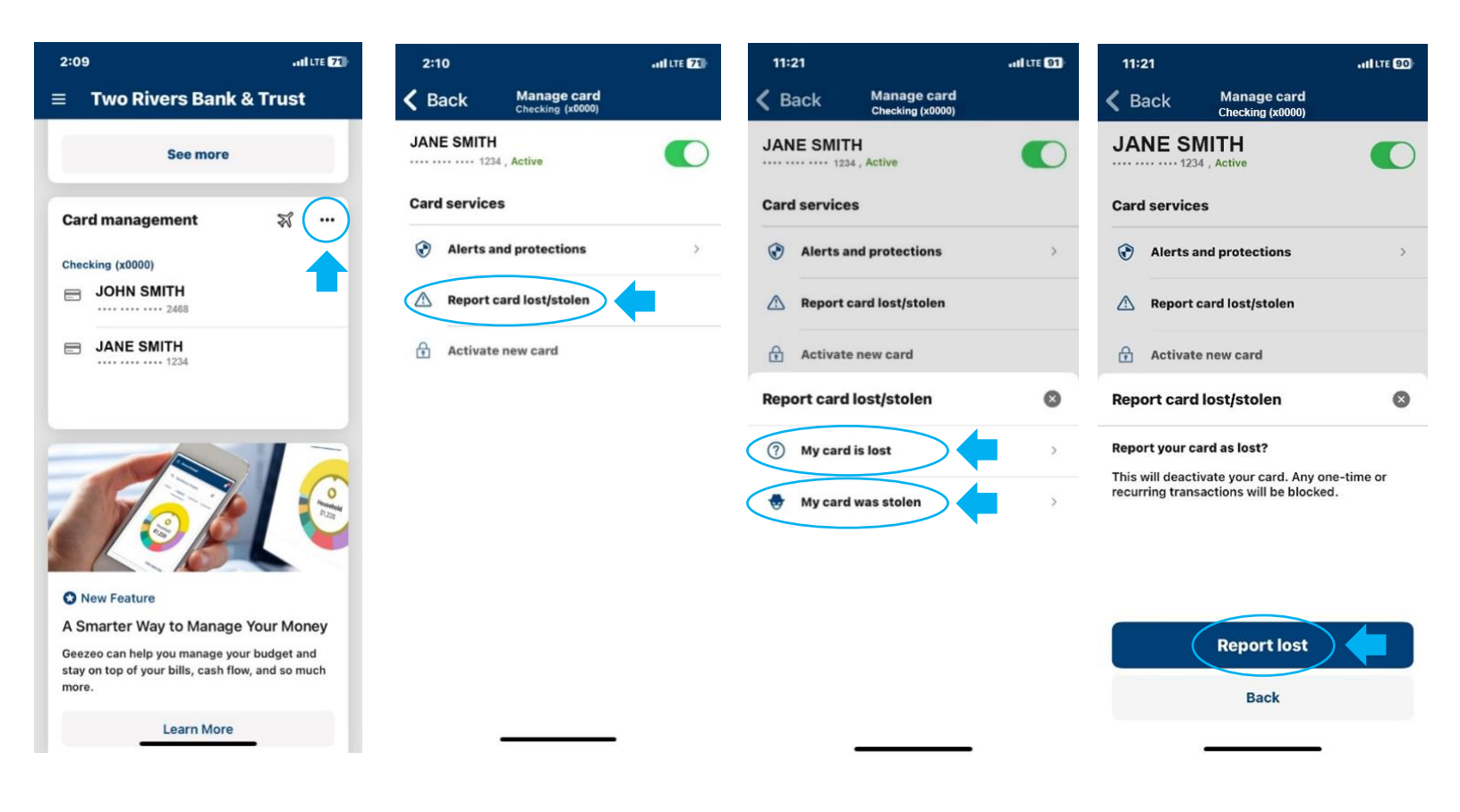

#### **International Transactions:**

If you are using an iPhone, click on the three dots next to the airplane icon. Next, click "Locations" and then click "Block transactions."

If you are using an Android, click on the card you wish to manage. Next, click "Locations" and then click "Block transactions."

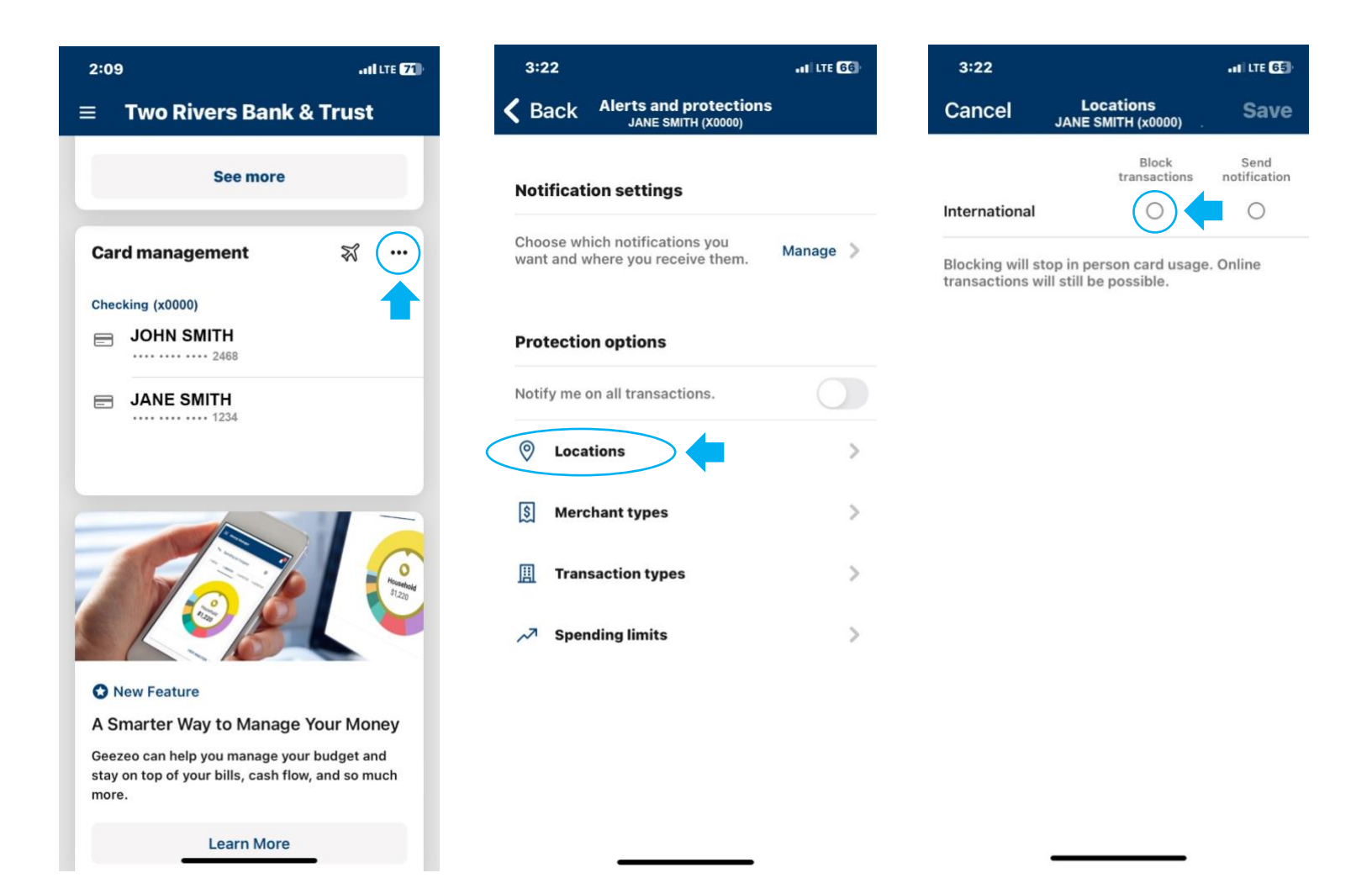

#### **Restricting Merchants or Merchant Notifications:**

If you are using an iPhone, click on the three dots near the airplane icon. Next, click "Merchant types" and then click "Block transactions" or "Send notification" next to the designated merchant type.

If you are using an Android, click on the card you wish to manage. Next, click "Merchant types" and then click "Block transactions" or "Send notification" next to the designated merchant type.

| 2:09                                                                                    | ILLTE (77)            | 3:22            |                                             | •11 LTE 66 | 3:22                              |                                      | .II LTE 65           |
|-----------------------------------------------------------------------------------------|-----------------------|-----------------|---------------------------------------------|------------|-----------------------------------|--------------------------------------|----------------------|
| ≡ Two Rivers Bank & T                                                                   | rust 🗸                | <b>B</b> ack    | Alerts and protection<br>JANE SMITH (X0000) | s          | Cancel                            | Merchant types<br>JANE SMITH (x0000) | Save                 |
| See more                                                                                |                       | Notificat       | ion settings                                |            |                                   | Block<br>transactions                | Send<br>notification |
|                                                                                         |                       | Choose w        | hich notifications you                      |            | Department St                     | tore                                 | 0                    |
| Card management                                                                         | *                     | want and v      | where you receive them.                     | Manage >   | Entertainment                     | 0                                    | $\bigcirc$           |
| Checking (x0000)                                                                        |                       | Protectio       | on options                                  |            | Gas Station                       | 0                                    | 0                    |
|                                                                                         |                       | Notify me       | on all transactions.                        |            | Grocery                           | 0                                    | 0                    |
| - JANE SMITH<br>1234                                                                    |                       | @               |                                             |            | Household                         | 0                                    | 0                    |
|                                                                                         |                       | V Loca          | ations                                      |            | Personal Care                     | 0                                    | 0                    |
|                                                                                         |                       | S Mer           | chant types                                 | >          | Restaurant                        | 0                                    | 0                    |
|                                                                                         | Monumber<br>S1,220    | <u> II</u> Tran | saction types                               | >          | Travel                            | 0                                    | 0                    |
|                                                                                         |                       | A Spei          | nding limits                                | >          | Age Restricted                    | <b>н</b> О                           | 0                    |
| New Feature                                                                             |                       |                 |                                             |            | Other                             | 0                                    | 0                    |
| A Smarter Way to Manage You                                                             | ur Money              |                 |                                             |            |                                   |                                      |                      |
| Geezeo can help you manage your bu<br>stay on top of your bills, cash flow, an<br>more. | dget and<br>d so much |                 |                                             |            | <ul> <li>Ø Merchant ty</li> </ul> | /pe details                          |                      |
| Learn More                                                                              |                       |                 |                                             |            |                                   |                                      |                      |

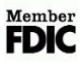

#### **Restricting or Receiving Notifications:**

If you are using an iPhone, click on the three dots near the airplane icon. Next, click "Transaction types." Then, select "Block transactions" or "Send notifications." Ecommerce is any type of online transaction.

If you are using an Android, click on the card you wish to manage. Next, click "Transaction types." Then, select "Block transactions" or "Send notifications." Ecommerce is any type of online transaction.

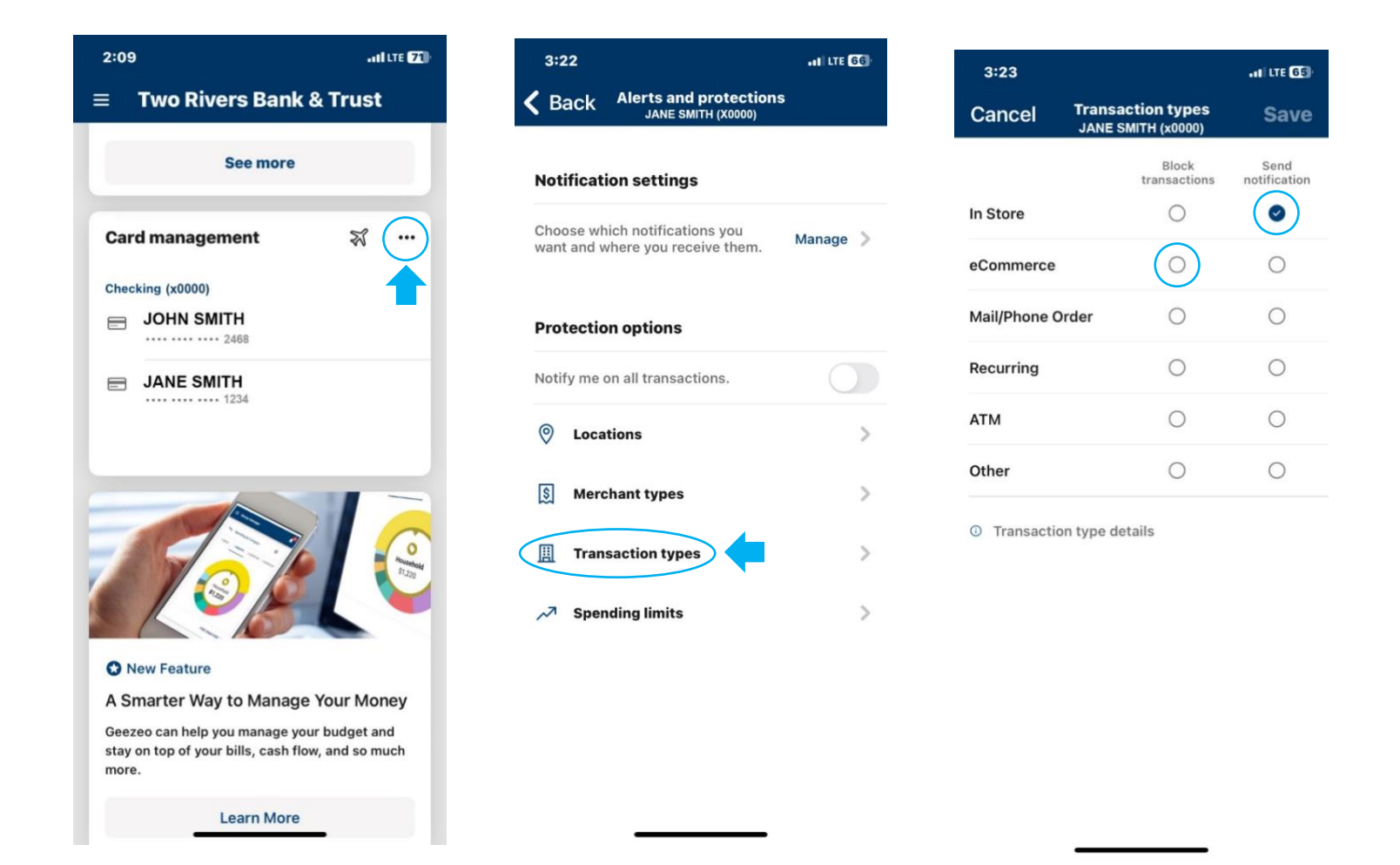

#### **Setting Up Transactions and Spending Limits:**

If you are using an iPhone, click on the three dots next to the airplane icon. Next, click to enter a spending limit, spending alert, or monthly spending limit. The alert will alert you of any amount that was entered. If a limit is entered, your card will no longer work once you have reached your spending limit for a transaction or for the month.

If you are using an Android, click on the card you wish to manage. Next, click to enter a spending limit, spending alert, or monthly spending limit. The alert will alert you of any amount that was entered. If a limit is entered, your card will no longer work once you have reached your spending limit for a transaction or for the month.

| 2:09ILTE 71                                                                                              | 3:22                                                            | •11 LTE 66            | 3:23                                                                         |                                                                    | .11 LTE 65                |  |  |  |
|----------------------------------------------------------------------------------------------------|-----------------------------------------------------------------|-----------------------|------------------------------------------------------------------------------|--------------------------------------------------------------------|---------------------------|--|--|--|
| ≡ Two Rivers Bank & Trust                                                                                | K Back Alerts and protections<br>JANE SMITH (X0000)             |                       | Cancel                                                                       | Spending limits<br>JANE SMITH (x0000)                              | Save                      |  |  |  |
| See more                                                                                                 | Notification settings                                           | Notification settings |                                                                              |                                                                    | Transaction limits        |  |  |  |
| Card management 🛪 💮                                                                                      | Choose which notifications you want and where you receive them. | Manage >              | Spendi<br>Transact<br>an alert                                               | <b>ng limit</b><br>tions over this amount will be<br>will be sent. | e blocked, and            |  |  |  |
| Checking (x0000)                                                                                         | Protection options                                              |                       | \$                                                                           |                                                                    |                           |  |  |  |
| JANE SMITH                                                                                               | Notify me on all transactions.                                  | Spendi<br>Transact    | <ul> <li>Spending alert<br/>Transactions over this amount will se</li> </ul> |                                                                    |                           |  |  |  |
|                                                                                                    | O Locations                                                     | >                     | \$20                                                                         |                                                                    |                           |  |  |  |
|                                                                                                    | S Merchant types                                                | >                     | Monthly li                                                                   | mits                                                               |                           |  |  |  |
|                                                                                                    | Transaction types                                               | >                     | Monthl<br>Transact                                                           | y spending limit                                                   | nonthly                   |  |  |  |
|                                                                                                    | Spending limits                                                 | >                     | spending<br>an alert                                                         | g total over this amount will will be sent.                        | be blocked and            |  |  |  |
| O New Feature                                                                                            |                                                                 |                       | •                                                                            |                                                                    |                           |  |  |  |
| A Smarter Way to Manage Your Money                                                                       |                                                                 |                       | Monthl                                                                       | y spending alert                                                   |                           |  |  |  |
| Geezeo can help you manage your budget and<br>stay on top of your bills, cash flow, and so much<br>more. |                                                                 |                       | Transact<br>spending                                                         | ions that would bring your n<br>g total over this amount will      | nonthly<br>send an alert. |  |  |  |
| Learn More                                                                                               |                                                                 |                       |                                                                              |                                                                    |                           |  |  |  |

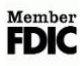